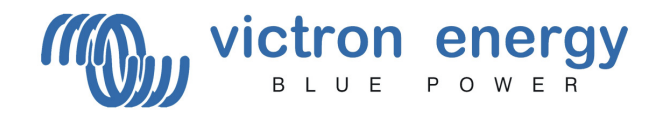

# Tableau de contrôle VE.Net

### MANUEL D'INSTALLATION ET D'UTILISATEUR

#### Sommaire

- 1. Contenu de l'emballage
- 2. Consignes d'installation et de configuration
- 3. Manuel d'utilisateur
- 4. Menu de tableau VE.Net
- 5. Spécifications techniques

#### 1 Contenu de l'emballage

- 1x Tableau VE.Net
- 4x Vis noires pour monter le tableau
- 1x Coupure tableau
- 1x Manuel d'installation et d'utilisateur

#### 2. Consignes d'installation et de configuration

- 1. Monter le tableau
- 2. Raccorder le tableau à votre réseau VE.Net avec un câble ininterrompu UTP standard. (Le tableau VE.Net sera aussi alimenté par ce câble)
- 3. Si cela est nécessaire connectez le relais d'alarme. Consultez le schéma 1 pour les emplacements des connecteurs.
- 4. Allumer le tableau en appuyant sur "Enter" pendant deux secondes. Le tableau va rechercher les appareils présents sur le réseau VE.Net.
- 5. Mode utilisateur et installation : Pour éviter tout changement accidentel dans la configuration des appareils connectés, le tableau peut être configuré sur le "user-only-mode" (mode utilisateur seulement). Dans ce mode, le tableau occultera tous les menus de configuration pour l'utilisateur. Consultez le chapitre 4. "Menu du tableau VE.Net (Panel Setup Configuration du tableau)" pour plus d'informations sur le changement du mode Utilisateur et Installation.

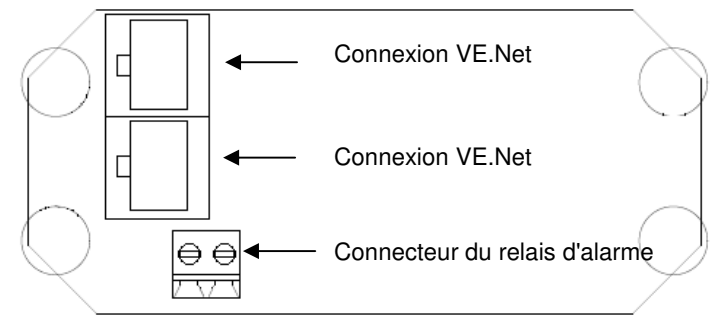

Schéma 1. Connexions du Tableau VE.Net

#### 3. Manuel d'utilisateur

#### Le tableau VE.Net

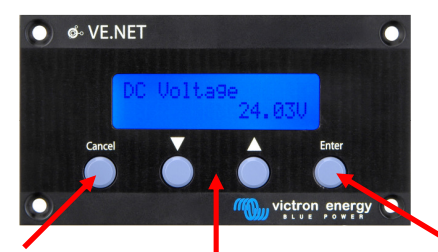

Appuyez sur "Cancel" (annuler) pour sortir d'un appareil, d'un Appuyez sur "Enter" pour rentrer dans un appareil, un menu ou d'une valeur.

Appuyez sur l'interrupteur haut-bas pour changer une valeur ou naviguer dans un menu.

Allumage et extinction du tableau.

Pour allumer le tableau, appuyez sur "Enter" pendant deux secondes Pour éteindre le tableau, appuyez sur "Cancel" pendant deux secondes

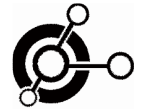

Naviguer à travers les menus

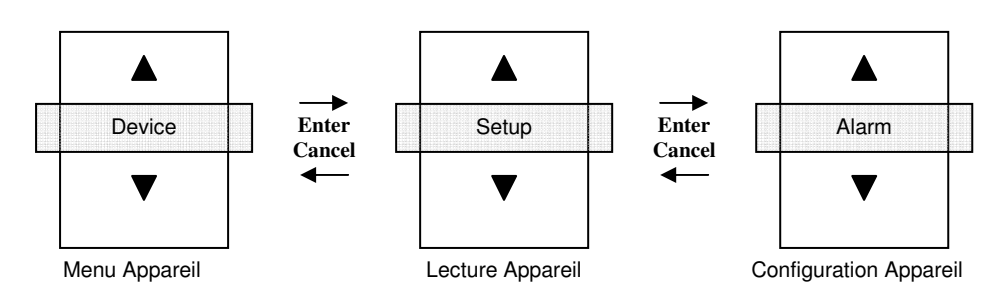

### Comment changer une valeur avec un tableau VE.Net

Quand une valeur est inchangeable, vous verrez une petite flèche sur le coin gauche en bas de l'affichage.

Si une valeur dans le menu de configuration doit être changée, appuyez sur enter. La valeur va commencer à clignoter. Si la valeur clignote, appuyez en bas et en haut pour la changer. Appuyez une nouvelle fois sur "enter" et la nouvelle valeur sera enregistrée. Si on appuie sur la touche "cancel" avant que la nouvelle valeur ne soit enregistrée, elle reprendra sa valeur d'origine.

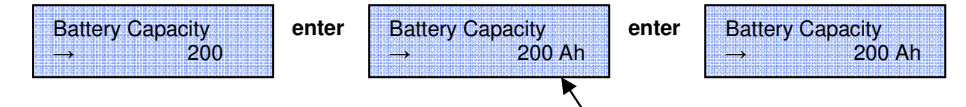

# 4. Menu du tableau de contrôle VE.Net (Configuration du tableau)

| Configuration du tableau                             |                                                                             | Valeur par<br>défaut | Plage                        | Écart |
|------------------------------------------------------|-----------------------------------------------------------------------------|----------------------|------------------------------|-------|
| Contrast<br>(Contraste)                              | Contraste de l'affichage                                                    |                      | 0-100%                       | 5%    |
| Backlight<br>(Rétroéclairage)                        | Intensité du rétroéclairage                                                 |                      | 0-100%                       | 5%    |
| Backlight off<br>(Extinction du<br>rétroéclairage)   | Délai avant que le rétroéclairage ne s'éteigne<br>automatiquement           | 10 s                 | 10 s, 30 s, 1 min,<br>Jamais |       |
| Audible alarm<br>(Alarme audible)                    | Active et désactive la sonnerie                                             | Yes                  | No-Yes                       |       |
| Use relay in alm<br>(Utiliser un relais<br>d'alarme) | Fermer le contacteur qui est derrière le tableau<br>quand il y a une alarme | No                   | No-Yes                       |       |
| Restart panel<br>(Redémarrer le<br>tableau)          | Redémarrer le tableau et rechercher de<br>nouveaux appareils sur le réseau  | No                   | No-Yes                       |       |
| Access level<br>(Niveau d'accès)                     | Sélectionner le mode de fonctionnement<br>Utilisateur ou Installation       | user and install     | user, user and install       |       |
| Software version<br>(version du<br>programme)        | Version du software dans le tableau                                         |                      |                              |       |
| Ce tableau décrit le                                 | es paramètres de configuration                                              |                      |                              |       |

#### ee tablead deent lee parametree de eeringd

#### 5. Caractéristiques techniques

| VE.Net                                     |                                         |                                                         |  |  |
|--------------------------------------------|-----------------------------------------|---------------------------------------------------------|--|--|
| Nombre maximum de nœuds                    | 128                                     |                                                         |  |  |
| Longueur de câble maximum                  | 100 mètres.                             |                                                         |  |  |
| Câble réseau                               | UTP standard avec des connecteurs RJ-45 |                                                         |  |  |
| Type réseau                                |                                         | Mélangé (réseaux en étoile et en anneau sont possibles) |  |  |
| Tableau de contrôle VE.Net                 | VPN                                     |                                                         |  |  |
| Plage de tension d'alimentation            | 9 – 35 V CC                             |                                                         |  |  |
| Appel de courant - en attente              | 3 mA à 12 volt                          |                                                         |  |  |
| Appel de courant - rétroéclairage étei     | 14 mA à 12 volt                         |                                                         |  |  |
| Appel de courant - rétroéclairage allu     | 26 mA à 12 volt                         |                                                         |  |  |
| plage de température de fonctionnem        | -20 +50℃ (0 - 120°F)                    |                                                         |  |  |
| Contact sec                                | 3A / 30 V CC / 250 V CA (Ouvrir         |                                                         |  |  |
| BOÎTIER                                    |                                         |                                                         |  |  |
| Mesures du tableau frontal (L x H) 12 x 6, |                                         | 5 cm (Tableau standard PROS3)                           |  |  |
| Mesures du corps (L x H) 10 x 4,           |                                         | 5 cm                                                    |  |  |
| Poids 0,1 Kg                               |                                         |                                                         |  |  |
|                                            |                                         |                                                         |  |  |

## Contact :

Victron Energy De Paal 35 1351JG Almere Pays-Bas

Tél. : +31 (0)36 535 9700 Fax. : +31 (0)36 531 1666

info@victronenergy.com www.victronenergy.com